## ้คู่มือการปฏิบัติงาน ขั้นตอนการสร้าง Account แบบ JumboGuest เพื่อใช้งานอินเทอร์เน็ต

- เข้าระบบเพื่อสร้าง Account แบบ JumboGuest ที่ URL https://jumbo.cmu.ac.th ด้วย CMU IT Account
- 2. คลิกเลือก JumboGuest
- ระบุรายละเอียดเบื้องต้นของ Account ที่ต้องการสร้าง เช่น อาจารย์พิเศษ ช่างคอมพิวเตอร์ จากนั้นกดปุ่ม CREATE GUEST

| ← C <sup>↑</sup> https://jumbo.cmu.ac.th/main.html                                                                                                    |                 |              |          |                |          |                    |              |  |  |
|----------------------------------------------------------------------------------------------------|-----------------|--------------|----------|----------------|----------|--------------------|--------------|--|--|
| หน้าแรก 🏦                                                                                                    | จัดการอุปกรณ์ 🛙 | JumboGuest 😕 | ติดต่อ 💪 | จุดให้บริการ 🛙 | คู่มือ 🛈 | ปริมาณการใช้งาน ¹เ | ออกจากระบบ 🖻 |  |  |
|                                                                                                    |                 |              |          |                |          |                    |              |  |  |
| <b>เครือข่ายไร้สายมหาวิทยาลัยเชี่ยงใหม่ Jumbo Net</b><br>สำนักบริการเทคโนโลยีสารสนเทศ มหาวิทยาลัยเชียงใหม่(ITSC) โทรศัพท์ 0-5394-3800 กด 1, อีเมล onestop@cmu.ac.th |                 |              |          |                |          |                    |              |  |  |
| อาจารย์พิเศษ                                                                                                    |                 |              |          |                |          |                    |              |  |  |
| CREATE                                                                                                    | GUEST           |              |          |                |          |                    |              |  |  |
| Guest Histo                                                                                                    | ry              |              |          |                |          |                    |              |  |  |
| Date                                                                                                    |                 |              |          |                | Note     |                    |              |  |  |

4. เมื่อมี popup แจ้งเตือนการยืนยัน ให้คลิกปุ่ม OK

| jumbo.cmu.ac.th says |    |        |  |  |  |  |  |
|----------------------|----|--------|--|--|--|--|--|
| Are you sure?        |    |        |  |  |  |  |  |
|                      | ОК | Cancel |  |  |  |  |  |
|                      |    |        |  |  |  |  |  |

5. หลังจากนั้นระบบจะสร้าง JumboGuest ให้ตามภาพประกอบ พร้อมทั้งส่งข้อมูลดังกล่าวเข้าเมล CMU ของผู้สร้าง

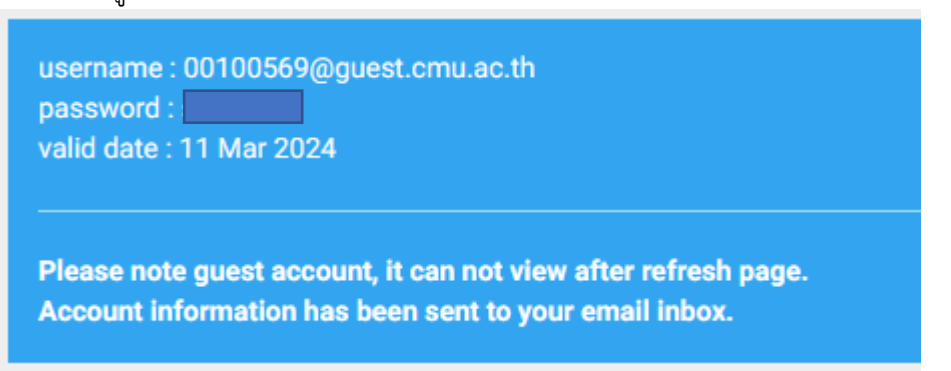

## สำหรับบุคคลภายนอก

บุคคลภายนอก สามารถขอใช้ JumboGuest ได้ผ่านทางหน่วยงานที่ติดต่อ โดยจะต้องแนบสำเนาบัตร ประชาชนพร้อมเซ็นยืนยันสำเนาถูกต้องมาด้วย และจะต้องยื่นขอใช้ JumboGuest ก่อนวันที่ใช้งานจริง อย่างน้อย 1 วันทำการ โดยทางหน่วย IT จะสร้าง JumboGuest และ แจ้งเตือนไปยัง email ของผู้ที่เข้า มาติดต่อหลังจากที่ได้รับเอกสาร โดยระยะเวลาในการดำเนินการอย่างน้อย 1 วันทำการ

## ติดต่อได้ที่

อาคารบริหาร ชั้น 3 ห้อง 1301 คณะการสื่อสารมวลชน หน่วย IT นายกิตติศักดิ์ ไชยคำ E-mail kittisak.c@cmu.ac.th

และ นายพีรพัฒน์ วงศ์สุวรรณ์ E-mail <u>peerapat.w@cmu.ac.th</u> เบอร์โทรติดต่อ +66 5384 2705 ต่อ 184

## <u>หมายเหตุ</u>

- 1. หลังจากสร้าง Account แล้วสามารถใช้งานได้ทันที
- 2. สามารถใช้งานได้กับระบบอินเทอร์เน็ตของคณะ และ WIFI @JumboPlus @JumboPlus5GHz
- 3. สร้างได้สูงสุด 5 บัญชีต่อวัน
- 4. ต้องปฏิบัติตามเงื่อนไขการใช้งานเครือข่ายไร้สายมหาวิทยาลัยเชียงใหม่ Jumbo Net
- ไม่มีค่าธรรมเนียมการให้บริการ
- 6. ตามกฎหมาย พ.ร.บ. คอมพิวเตอร์ ทางหน่วยจะขอเก็บข้อมูลสำเนาบัตรประชาชนของผู้ขอสร้าง Account และจะไม่เผยแพร่ข้อมูลของผู้ขอรับบริการ

จัดทำโดย

นายกิตติศักดิ์ ไชยคำ หน่วยเทคโนโลยีสารสนเทศ คณะการสื่อสารมวลชน มหาวิทยาลัยเชียงใหม่